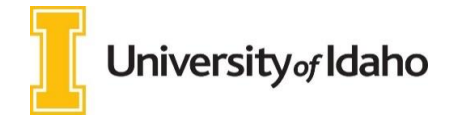

Entering Furlough for Faculty and Exempt Employees

- 1) Login to VandalWeb at <u>www.vandalweb.uidaho.edu</u>.
- 2) Select the **Employees** tab
- 3) Select Payroll
- 4) Select Web Time Entry/Supervisor Approval.
- 5) Select Access My Time Sheet. <u>\* If this option does not appear, move on to next step.</u>
- 6) Select the appropriate position title and pay period (you may need to use the drop down). Click **Time Sheet.**

## 7) You will see your timesheet as seen below:

| Earning                        | Shift | Default        | Total | Total | Sunday        | Monday        | Tuesday       | Wednesday   | Thursday      | Friday        | Saturday    |
|--------------------------------|-------|----------------|-------|-------|---------------|---------------|---------------|-------------|---------------|---------------|-------------|
|                                |       | Hours or Units | Hours | Units |               |               |               |             |               |               |             |
| Sick Leave                     | 1     | 0              |       | 0     | Enter Units   | Enter Units   | Enter Units   | Enter Units | Enter Units   | Enter Units   | Enter Units |
| Medical appointments           | 1     | 0              | )     | 0     | Enter Units   | Enter Units   | Enter Units   | Enter Units | Enter Units   | Enter Units   | Enter Units |
| Organ Donor Leave              | 1     | 0              |       | 0     | ) Enter Units | Enter Units   | Enter Units   | Enter Units | Enter Units   | Enter Units   | Enter Units |
| Jury Duty                      | 1     | 0              | )     | 0     | ) Enter Units | Enter Units   | Enter Units   | Enter Units | Enter Units   | Enter Units   | Enter Units |
| Military Leave - Nonpaid       | 1     | 0              | )     | 0     | ) Enter Units | Enter Units   | Enter Units   | Enter Units | Enter Units   | Enter Units   | Enter Units |
| Shared Leave                   | 1     | 0              | )     | 0     | ) Enter Units | Enter Units   | Enter Units   | Enter Units | Enter Units   | i Enter Units | Enter Units |
| FMLA Donated Leave             | 1     | C              | )     | 0     | ) Enter Units | Enter Units   | Enter Units   | Enter Units | Enter Units   | Enter Units   | Enter Units |
| FMLA w/o Pay                   | 1     | 0              | )     | 0     | ) Enter Units | Enter Units   | 5 Enter Units | Enter Units | Enter Units   | Enter Units   | Enter Units |
| FMLA Sick                      | 1     | 0              |       | 0     | ) Enter Units | Enter Units   | 5 Enter Units | Enter Units | Enter Units   | i Enter Units | Enter Units |
| Leave without pay with benefit | 1     | 0              | )     | 0     | ) Enter Units | Enter Units   | Enter Units   | Enter Units | Enter Units   | i Enter Units | Enter Units |
| Parenting Leave Sick           | 1     | 0              | )     | 0     | Enter Units   | Enter Units   | Enter Units   | Enter Units | Enter Units   | Enter Units   | Enter Units |
| Parenting Leave w/o Pay        | 1     | C              | )     | 0     | Enter Units   | Enter Units   | Enter Units   | Enter Units | Enter Units   | Enter Units   | Enter Units |
| Parenting Leave Shared Leave   | 1     | C              | )     | 0     | ) Enter Units | Enter Units   | 5 Enter Units | Enter Units | Enter Units   | Enter Units   | Enter Units |
| Emergency Closure              | 1     | 0              | )     | 0     | ) Enter Units | Enter Units   | 5 Enter Units | Enter Units | Enter Units   | Enter Units   | Enter Units |
| COVID-19 Telework EX FAC       | 1     | 0              | )     | 0     | Enter Units   | Enter Units   | Enter Units   | Enter Units | Enter Units   | Enter Units   | Enter Units |
| Emergency Family Medical Lv 1  | 1     | 0              | )     | 0     | Enter Units   | Enter Units   | Enter Units   | Enter Units | Enter Units   | Enter Units   | Enter Units |
| Emergency Family Medical Lv 2  | 1     | 0              | )     | 0     | Enter Units   | Enter Units   | Enter Units   | Enter Units | Enter Units   | Enter Units   | Enter Units |
| Emergency Paid Sick Leave 1    | 1     | 0              | )     | 0     | Enter Units   | Enter Units   | Enter Units   | Enter Units | Enter Units   | Enter Units   | Enter Units |
| Emergency Paid Sick Leave 2    | 1     | 0              | )     | 0     | ) Enter Units | Enter Units   | Enter Units   | Enter Units | Enter Units   | Enter Units   | Enter Units |
| Emergency Paid Sick leave 3    | 1     | 0              |       | 0     | ) Enter Units | Enter Units   | Enter Units   | Enter Units | Enter Units   | Enter Units   | Enter Units |
| Emergency Paid Sick Leave 4    | 1     | 0              |       | 0     | Enter Units   | Enter Units   | 5 Enter Units | Enter Units | 5 Enter Units | i Enter Units | Enter Units |
| Furlough Leave                 | 1     | 0              | )     | 0     | Enter Units   | > Enter Units | Enter Units   | Enter Units | Enter Units   | Enter Units   | Enter Units |
| FY Contract Pay Out            | 1     | 0              | )     | 0     | Enter Units   | Enter Units   | Enter Units   | Enter Units | Enter Units   | Enter Units   | Enter Units |
| Administrative Leave           | 1     | 0              | )     | 0     | Enter Units   | Enter Units   | Enter Units   | Enter Units | Enter Units   | Enter Units   | Enter Units |
| Leave with pay and benefits    | 1     | 0              | 0     |       | Enter Hours   | Enter Hours   | Enter Hours   | Enter Hours | Enter Hours   | Enter Hours   | Enter Hours |
| Leave without pay and w/o bene | 1     | 0              | 0     |       |               |               |               |             |               |               |             |
| Addtl Comp Teaching            | 1     | 0              | 0 0   |       | Enter Hours   | Enter Hours   | Enter Hours   | Enter Hours | Enter Hours   | Enter Hours   | Enter Hours |
| Total Hours:                   |       |                | 0     |       | 0             | 0             | ) (           | (           | 0             | 0             | 0           |
| Total Units:                   |       |                |       | 0     | 0             | 0             | ) (           | (           | ) (           | 0             | 0           |

8) Click on Enter Units on the Furlough line under the day furlough is taken. You will see the following appear at the top of the timesheet.

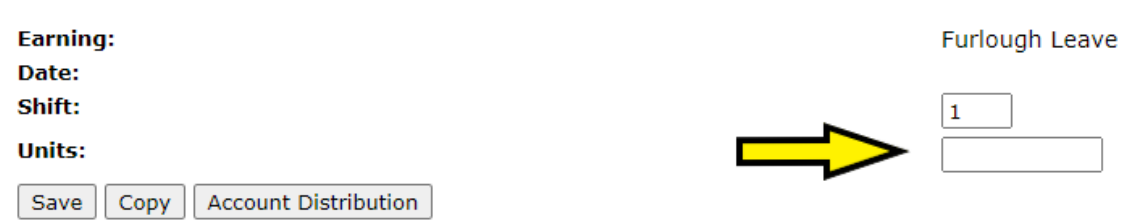

- 9) Enter the number of unitsinto the box and Save. Enter units as a decimal where 1 unit=1 hour. Ex) If you want to record one and one half hours of furlough, enter 1.5 units. Note you may not take more than 8 hours of furlough in one day.
- 10) You can use the copy feature to copy the number of units to other days, if necessary.
- 11) When faculty or exempt employees take furlough, <u>they must keep track of the hours they work and the number of hours of paid leave</u> <u>taken in the same week.</u>
  - a. Full-time employees: hours worked, hours of furlough, and hours of paid leave, if any, added together must come to exactly 40 hours total, no more, no less.
  - b. Part-time employees: you must keep the total hours equal to the number of hours for which they are normally paid. For example, half-time employees (20 hrs./week) must make sure all hours worked plus hours of furlough plus hours of paid leave equal 20 for that week.

## \*<u>They will not need to enter the regular hours worked, but will need to enter any paid leave, COVID-19 telework, or furlough hours</u> into the timesheet.

12) Academic Year Faculty may begin taking furlough once their academic year position is active on August 16, 2020.